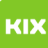

FAO-Artikel-Ausdruck

## Wie Drucke ich wenn ich nicht in der Domain bin?

## 27.07.2024 10:30:58

| Kategorie: | Arbeitsplätze und Endgeräte::Drucken, Scannen,<br>Kopieren | Bewertungen:           | 0                     |
|------------|------------------------------------------------------------|------------------------|-----------------------|
| Status:    | öffentlich (Alle)                                          | Ergebnis:              | 0.00 %                |
| Sprache:   | de                                                         | Letzte Aktualisierung: | 10:41:53 - 08.07.2019 |
|            |                                                            |                        |                       |

Symptom (öffentlich)

Mein Drucker wird mir als offline angezeigt.

## Problem (öffentlich)

Keine Verbindung zum PrintServer

## Lösung (öffentlich)

- Rechner neustarten
   Im Windows Explorer folgende Adresse öffnen:

   \printp.ads.uni-magdeburg.de für öffentliche Drucker (bspw. FollowMe)
   \printp.ads.uni-magdeburg.de für öffentliche Drucker (bspw. FollowMe)

- ()printp.ads.uni-magdeburg.de für Drucker in Mitarbeiterbereichen
  3. Mit dem OVGU Account anmelden unddie Anmeldung speichern!
  4. Den gewünschten Drucker auswählen und verbinden
  5. Gegebenenfalls den PaperCut-Client starten:
  ()printsrv.urz.uni-magdeburg.de\PCClient\win\pc-client.exe
  1. Anmeldung mit OVGU Account und auch hier die Anmeldung speichern!
- Warum muss die Anmeldung gespeichert werden?
- Rechner die sich nicht in der Uni-Domain befinden, sind dem PrintServer unbekannt.
- Damit gedruckt werden kann ist der OVGU Account von nöten um die
- entsprechenden Berechtigungen zu beziehen. Im Ablauf eines Druckauftrages wird der OVGU Account an verschiedenen stellen benötigt ► Passwort speichern